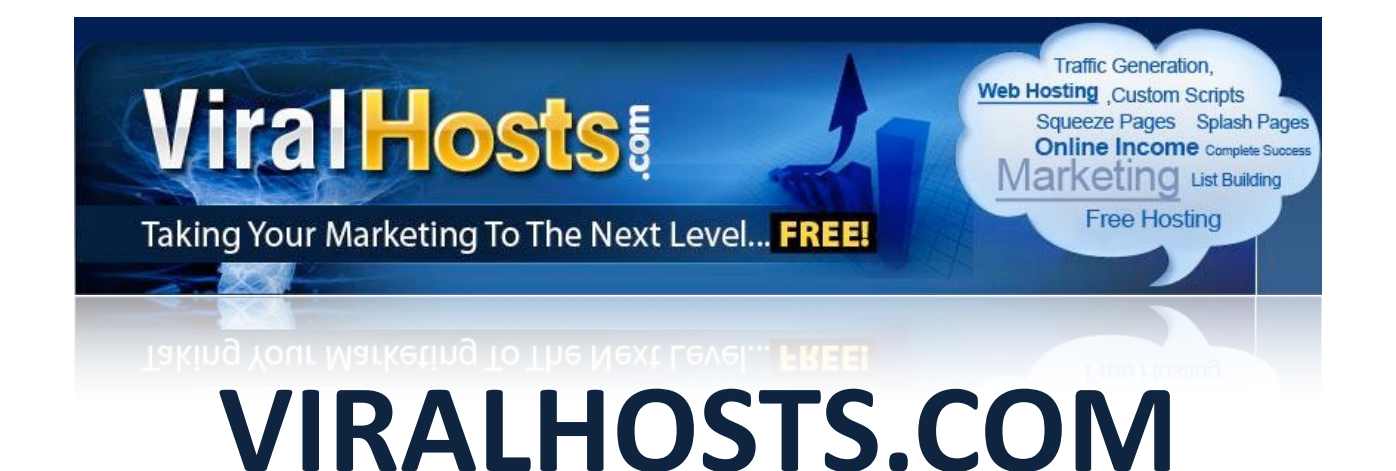

### WEB HOSTING FOR INTERNET MARKETERS

# **STARTER GUIDE**

How to get started with ViralHosts

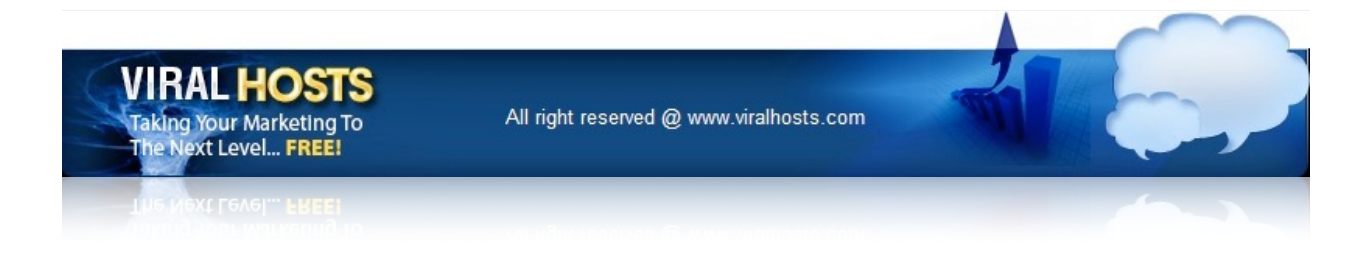

# TABLE OF CONTENTS

| Section 1 - Promotional tools      | page 3  |
|------------------------------------|---------|
| Section 2 - Viral features         | page 5  |
| Section 3 - FTP account and domain | page 6  |
| Section 4 - File manager           | page 10 |
| Section 5 - Other sections         | page 11 |
| Section 6 - Upgraded members       | page 12 |
| Section 7 - Support                | page 16 |

Thanks for joining ViralHosts!

If you haven't joined yet, you can <u>register free</u> today. Please carefully consider the **onetime offer** that is available on sign up. If you have already joined ViralHosts, please <u>login</u> with your username and password.

### **SECTION 1 : PROMOTIONAL TOOLS**

First, we will look at the promotional tools for ViralHosts. There is much more value in ViralHosts than just promoting the service but this is definitely something you should look at as it can significantly **increase your online revenues** if you promote the service the right way. Click 'Promotion Section' and 'Promotional Tools'.

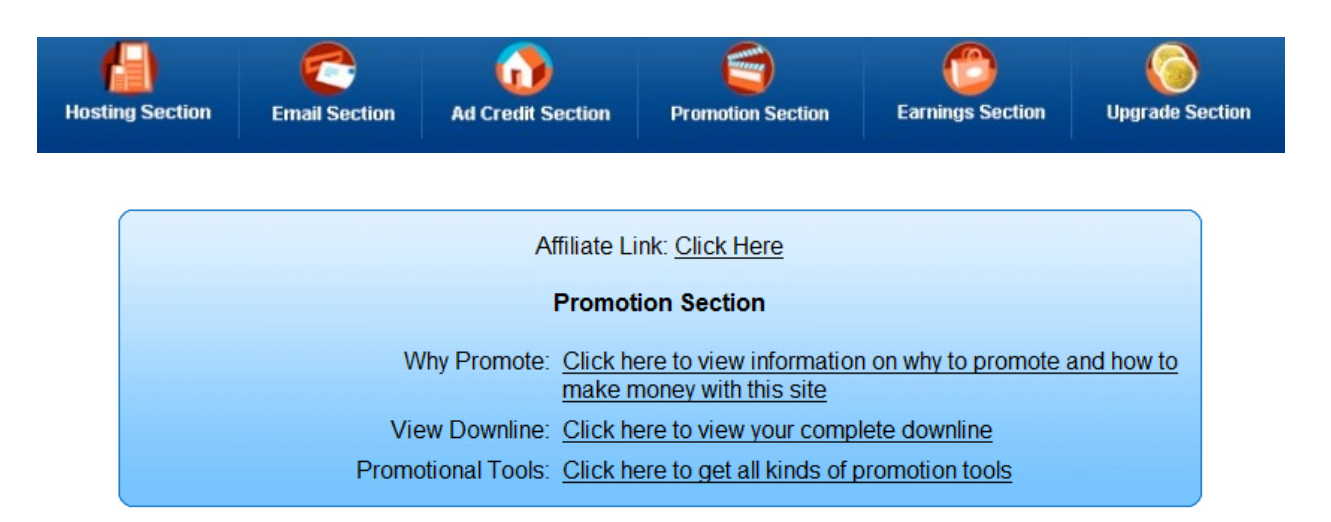

You will then have access to an extensive list of promotional material specifically targeted at ViralHosts. You can choose from a **wide range of promotional tools** including your affiliate link of course as well as text links, email copies, signature ads, pop up codes, banner ads, site forms, fast action bonuses, articles, blog reviews, ezine ads, top sponsor ads, safe list ads and so forth. If you are serious about promoting <u>ViralHosts</u>, make sure you follow the steps recommended on the page.

These tools allow you to promote <u>ViralHosts</u> and **start earning your first commissions in no time**. You don't need to know everything about the very features of ViralHosts. The system provides you with all the tools you need to promote the service. No extra effort is required from your side unless you want to customize or personalize any of these tools. If you have any suggestions, make sure you contact the team as they are always keen to update their material to provide their members with the best converting tools.

| Step #1: | Affiliate Link          | Step #10: | Blog Reviews                    |
|----------|-------------------------|-----------|---------------------------------|
| Step #2: | Text Link               | Step #11: | Top Sponsor Ads                 |
| Step #3: | Email Copy              | Step #12: | Safe List Ads                   |
| Step #4: | Signature Ads           | Step #13: | PPC and Google Ads              |
| Step #5: | Unstoppable Popup Codes | Step #14: | InstantBuzz Ads                 |
| Step #6: | Banners                 | Step #15: | Turbo Charged Integration       |
| Step #7: | Site Forms              | Step #16: | Rebrandable eBooks              |
| Step #8: | Fast Action Bonuses     | Step #17: | Quick Autoresponder Profits     |
| Step #9: | Articles                | Step #18: | Product Download Page Generator |

Note: For quick results, make sure you follow step #1, #3, #11, #13 & #19. For great long term results, make sure you follow step #2, #4, #5, #6, #9, #14 and most important: #7, #8, #15, #16, #17 & #18

## **SECTION 2 : VIRAL FEATURES**

We will now look at adjusting the viral features of <u>ViralHosts</u>. If you like you **can adjust the viral features to fit your needs**. Click 'Hosting Section' and 'Adjust Viral Features'.

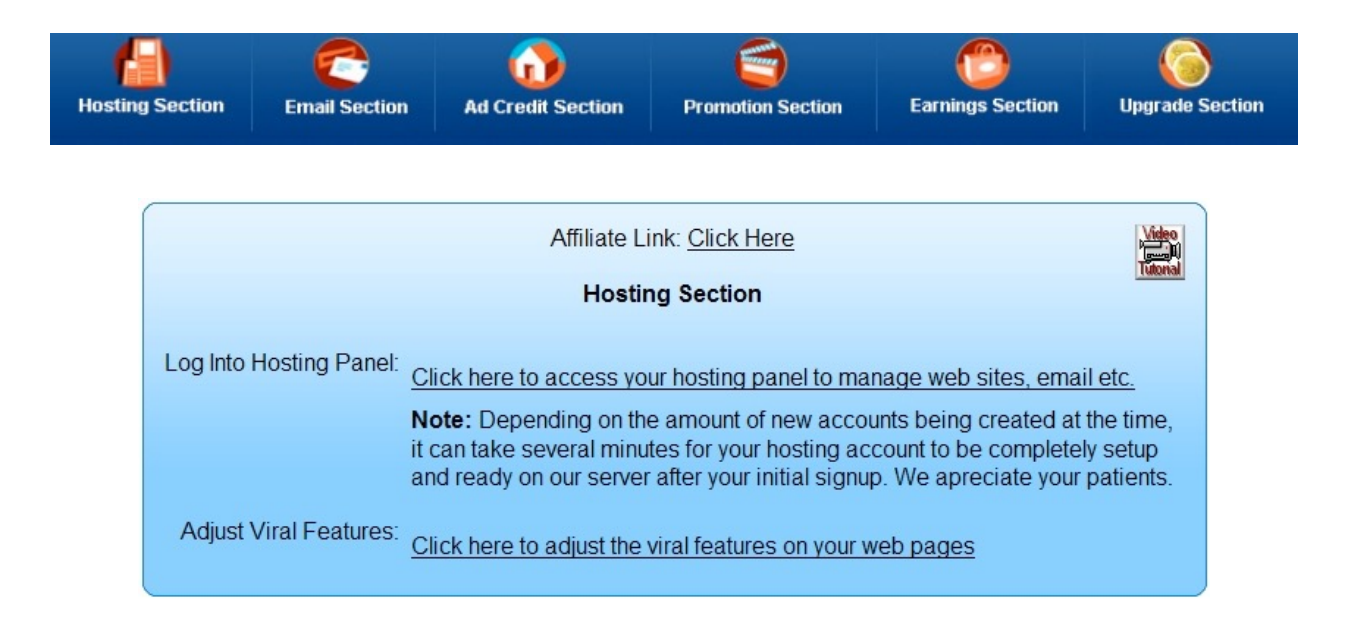

You will see that you have the option to 'Enable Viral Ads and Earn Cash' and 'Enable Viral Top and Build Your List.' As a lifetime member, these will be automatically 'Yes'. As an upgraded member, you may have the option to set it to 'No', depending on your membership level.

You have the option to choose 'Yes' as well for the 'Viral Top and Build Your List' option. As an upgraded member we suggest you to click on 'Yes' as the **benefits far outweighs**.

You can also see 'Your Total Viral Ads Earnings' and 'You Earn Per 1,000 Visitors To Your Or Your Direct Referral Downline Web Pages.' Once you select the settings, save them by clicking 'Save Settings'.

If you have the chance to be a <u>ViralHosts</u> Diamond or Elite member, you can have access to the 'Enable Viral Branding and Build your List' feature which allows you to remove the ViralHosts branding from your site.

| Affiliate Link                              | k: <u>Click Here</u>                        |
|---------------------------------------------|---------------------------------------------|
| Adjust Vira                                 | al Features                                 |
| Enable Viral Ads & Earn Cash:               | Yes O No<br>Paid Members Only!              |
| Enable Viral Top & Build your List:         | Yes O No<br>Paid Members Only!              |
| Enable Viral Branding & Build your List:    |                                             |
| Save S                                      | Settings                                    |
| Your Total Viral Ad                         | ls Earnings So Far:                         |
| \$0                                         | .00                                         |
| You Earn Per 1,0<br>Or Your Direct Referral | 00 Visitor To Your<br>I Downline Web Pages: |
| \$0                                         | .15                                         |
| Increase This Ra                            | te: Upgrade Now!                            |
|                                             |                                             |

# SECTION 3 : FTP ACCOUNT AND DOMAIN

Now we will look at creating an FTP account and setting up a domain or subdomain with cPanel. Click 'Hosting Section' and 'Log Into cPanel'.

| Hosting Section | Email Section                         | Ad Credit Section                                                      | 9 Promotion Section                          | Earnings Section    | Upgrade Section       |
|-----------------|---------------------------------------|------------------------------------------------------------------------|----------------------------------------------|---------------------|-----------------------|
|                 |                                       |                                                                        |                                              |                     | 🛃 Select Language   🔻 |
|                 |                                       | Affilia                                                                | te Link: <u>Click Here</u><br>osting Section |                     |                       |
|                 | Log Into cPanel: <u>C</u><br>Yi<br>Yi | lick here to access yo<br>our cPanel username:<br>our cPanel password: | ur hosting cPanel to n                       | nanage web sites, e | <u>mail etc.</u>      |
| Adju            | st Viral Features: <u>C</u>           | lick here to adjust the                                                | e viral features on you                      | r web pages         |                       |

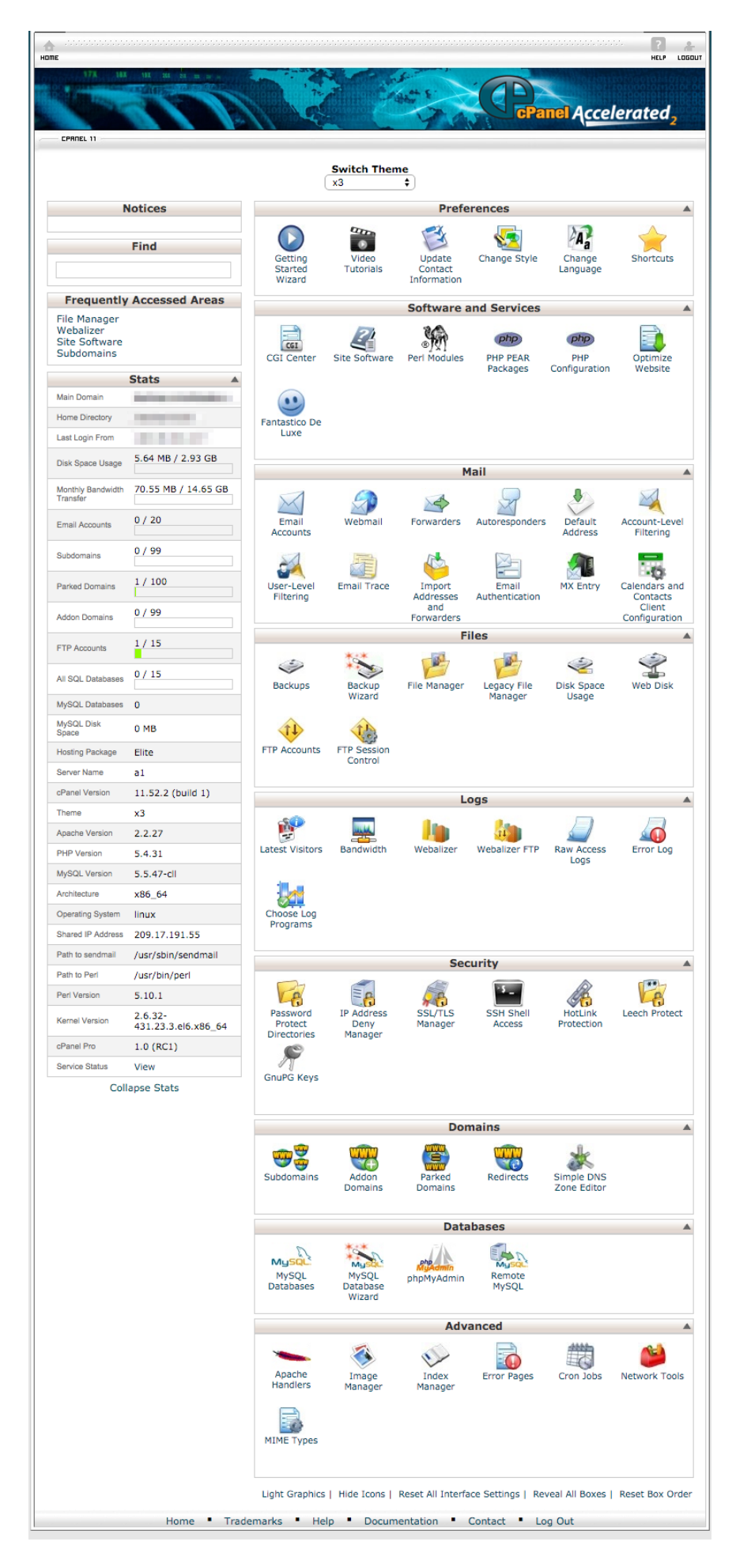

Keep in mind that upgraded members have access to more features than lifetime members, so depending on your membership level, you may not have access to all the features displayed on the previous page. Don't forget that you can upgrade at any time.

### - Set up an FTP account

Before you can access your files, you need to set up an FTP username and password. Go to the 'Files' section and click 'FTP Accounts'. Enter a username and password and choose if you want to give this user access to the root directory or only a specific directory. You may also determine a maximum quota. Then click 'Create FTP Account'.

| Login:            |                                         | @ .viralhosts.com |  |
|-------------------|-----------------------------------------|-------------------|--|
| Password:         |                                         | Generate Password |  |
| Password (Again): | Password Strength:<br>Very Weak (0/100) |                   |  |
| Directory: (1)/   |                                         |                   |  |
| Quota: (MB) unlim | ited                                    |                   |  |
| Crea              | ate FTP Account                         |                   |  |

Now you can either use the **file manager**, or the **FTP client of your choice**. FTP clients such as FileZilla (see below) and SmartFTP are good alternatives to the file manager as they allow you to directly access your FTP, without having to first logging in <u>ViralHosts</u>. You can save your login details so it only takes you a few clicks to access your FTP.

| ile Edit View Tra              | insfer Server Bookmarks                             | Help New version available!                   |                |                    |                             |                 |             |             |  |
|--------------------------------|-----------------------------------------------------|-----------------------------------------------|----------------|--------------------|-----------------------------|-----------------|-------------|-------------|--|
| 4 - 7 T M                      | 2 2 2 13 2 19                                       | E (1 1 1 A)                                   |                |                    |                             |                 |             |             |  |
| a lost to t                    |                                                     | te and Demonstrate and Demonstrate            |                |                    |                             |                 |             |             |  |
| ost: .vranosts.                | com Username: .virainos                             | is.com Password: Por                          | 2: Quoxconne   | a 💌                |                             |                 |             |             |  |
| sponse: 150 (<br>sponse: 226 ) | Opening ASCII mode data connel<br>Fransfer complete | tion for file list                            |                |                    |                             |                 |             |             |  |
| atus: Calcu                    | lating timezone offset of server.                   |                                               |                |                    |                             |                 |             |             |  |
| sponse: 213 2                  | 1 0estor<br>20090905092945                          |                                               |                |                    |                             |                 |             |             |  |
| atus: Time:                    | zone offsets: Server: 0 seconds.                    | Local: 7200 seconds. Difference: 7200 seconds | L.             |                    |                             |                 |             |             |  |
| sus: Dreu                      | tory isong soccessio                                |                                               |                |                    |                             |                 |             |             |  |
| cal site: C:\Users\            | (Desktop)                                           |                                               | •              | Remote site: /     |                             |                 |             |             |  |
| œ-                             | AppUata<br>AppEation Data                           |                                               | ^              | - <u>- </u>        |                             |                 |             |             |  |
|                                | Rivetooth Software                                  |                                               |                |                    |                             |                 |             |             |  |
|                                | Contacts                                            |                                               |                |                    |                             |                 |             |             |  |
|                                | Cookies                                             |                                               |                |                    |                             |                 |             |             |  |
| ÷-                             | Desktop                                             |                                               |                |                    |                             |                 |             |             |  |
|                                | Documents                                           |                                               | *              |                    |                             |                 |             |             |  |
| lename /                       | Filesize Filetype                                   | Last modified                                 | *              | Filename /         | Filesize Filetype           | Last modified   | Permissions | Owner/Gro   |  |
|                                |                                                     |                                               | E              |                    |                             |                 |             |             |  |
| Keywords                       | File Folder                                         | 9/2/2009 12:43:49                             |                | ) backups          | File Folder                 | 9/15/2009 2:01: | drwxrwx     | test@julien |  |
| Musique                        | File Folder                                         | 9/15/2009 10:52:55                            |                | 🌗 cgi-bin          | File Folder                 | 8/19/2009 2:49: | drwxr-xr-x  | test@julien |  |
|                                |                                                     |                                               |                | lerrors            | File Folder                 | 8/17/2009 12:2  | drwarwar-x  | test@julien |  |
|                                |                                                     |                                               |                | l htdocs           | File Folder                 | 8/19/2009 2:49: | drwarwar-x  | test@julien |  |
|                                |                                                     |                                               |                | 🌲 logs             | File Folder                 | 8/20/2009 2:00: | drwarwa     | test@julien |  |
|                                |                                                     |                                               |                | 📕 phptmp           | File Folder                 | 8/17/2009 12:2  | drwxrwx     | test@julien |  |
|                                |                                                     |                                               |                | 📕 test             | File Folder                 | 9/5/2009 11:28: | drwxr-xr-x  | test@julien |  |
|                                |                                                     |                                               | *              | testor             | 4 File                      | 9/5/2009 11:29: | -IM-LL      | test@julien |  |
| files and 12 directorie        | es. Total size: 120,369 bytes                       |                                               |                | 1 file and 7 direc | tories. Total size: 4 bytes |                 |             |             |  |
|                                | Disasting Deces                                     |                                               | Ninite Chaters |                    |                             |                 |             |             |  |
| arren cocar file               | Sweetion Keniot                                     | 3126 1                                        | nonny scatos   |                    |                             |                 |             |             |  |
|                                |                                                     |                                               |                |                    |                             |                 |             |             |  |
|                                |                                                     |                                               |                |                    |                             |                 |             |             |  |
|                                |                                                     |                                               |                |                    |                             |                 |             |             |  |
| Second Steve Diversed          | handers 1 Consult hand                              |                                               |                |                    |                             |                 |             |             |  |
| ueueu mes Faleo                | Juccessitu transi                                   | 0.0                                           |                |                    |                             |                 |             |             |  |

### - Add a domain or subdomain

To add a domain name, go to the Domains section and click 'Addon Domains'. This is only if you have already registered a domain name with a registrar like <u>NameCheap.com</u> or <u>DomainCostClub.com</u>. If you haven't, you can choose to have a <u>ViralHosts</u> subdomain name by clicking 'Subdomains'.

To add a **domain name**, you first have to make sure that the DNS settings in your registrar are correct. There are two DNS servers you need to point your domain name to:

#### ns1.viralhosts.com

#### ns2.viralhosts.com

It usually takes a little while for registrars to process a DNS change. Once this is done, enter your domain name (without the www.) and your FTP username. You may choose a document root (or leave it as it is). Then choose a password and click 'Add domain!'. The domain will be scheduled for addition.

| New Domain Name:       |                    |                   |
|------------------------|--------------------|-------------------|
| ubdomain/Ftp Username: |                    |                   |
| Document Root:         | 1                  |                   |
| Password:              |                    | Generate Password |
|                        | Password Strength: |                   |
|                        | Very Weak (0/100)  |                   |
| Password (Again):      |                    |                   |
|                        | Add Domain!        |                   |
|                        | Add Domain!        |                   |

To add a **subdomain name**, simply enter the subdomain name you would like to have. You may choose a target document root. Then click 'Create'. The sub-domain will be scheduled for addition.

| Subdomain :        | . mktgmkt.viralhosts.com 💌 |
|--------------------|----------------------------|
| Document Root : 🍞/ |                            |
| Create             |                            |

In both cases, it usually takes a little while for the addition to be processed. Please be patient.

### **SECTION 4 : FILE MANAGER**

To access the files on your FTP, go to the 'Files' section and click 'File manager'. Select the directory you want to open and click 'Go'. You will then have access to the files that are currently on your FTP. There you can **upload your site from your computer**, or the **HTML files that you have created**. You have the option to create, edit and view pages.

| File Manager Settings                   |        | S                                                                    | Gearch All Your Files | 🗸 for                | 00    |
|-----------------------------------------|--------|----------------------------------------------------------------------|-----------------------|----------------------|-------|
| New File New Folder                     | Delete | Rename Edit Code HTML Change View Extract Compress                   |                       |                      |       |
| Go                                      | 🚯 Home | 🇊 Up One Level 🗢 Back 🗢 Forward 🍣 Reload 🗹 Select all 📗 Unselect all |                       |                      |       |
|                                         |        | Name                                                                 | Size                  | Туре                 | Perms |
| ta Collapse all                         |        | access-logs                                                          | 4 KB                  | httpd/unix-directory | 0750  |
| E- Come/uf42fe3d)                       |        | etc                                                                  | 4 KB                  | httpd/unix-directory | 0755  |
| etc                                     |        | mail                                                                 | 4 KB                  | mail                 | 0750  |
| 🖽 🛅 🖂 mail                              |        | public_ftp                                                           | 4 KB                  | publicftp            | 0755  |
| 🖻 🧰 🐽 public_ftp                        |        | public_html                                                          | 4 KB                  | publichtml           | 0750  |
| E i i i i i i i i i i i i i i i i i i i |        | tmp                                                                  | 4 KB                  | httpd/unix-directory | 0755  |
| ⊕ ump<br>⊕ ⊡ ⊚ www                      |        | www                                                                  | 4 KB                  | publichtml           | 0750  |
|                                         |        |                                                                      |                       |                      |       |

To add files on the file manager click 'New file'. To edit a file, select the file you want to edit and click 'Edit'. To view a file, select the file you want to view and click 'View'. Otherwise you may use the FTP client of your choice like FileZilla or SmartFTP with the login details you have set up as previously explained.

### **SECTION 5 : OTHER SECTIONS**

There are many other features available in the hosting section of <u>ViralHosts</u> (such as the Email Accounts for upgraded members).

If you are familiar with <u>ViralURL</u>, the rest of the site will have no secret for you. If you are not, here is a quick overview:

### - Email Section

In this section you have access to the **Downline Mailer** as well as the **System Mailer** (Gold, Platinum, Diamond & Elite members only) which allows you to send out emails. You can view your downline, setup an email ad, and access the Downline Mailer and the System Mailer. Lifetime and Silver members can view their downline 5 levels deep, Gold, Platinum, Diamond and Elite members can view it 7 levels deep. This section is one of the most important features of <u>ViralHosts</u>, so make sure you take full advantage of it. Remember that you can **email your downline once every 5 to 7 days** and **3,000 to 6,000 random members every 3 days**!

#### - Ad Credit Section

From this section you can manage the viral hosting bar ads, the banner ads, you can claim ad credits coupons, buy ad credits, manage guaranteed visitors and buy guaranteed visitors. This section helps you **generate traffic to your site**, so if that's what you're after, don't miss it!

#### - Earnings Section

This section should get your interest as this is where you can see your **earnings from ViralHosts**. You can see how to earn money with <u>ViralHosts</u>, view your personal referrals, view your referral earnings and see if there is a **referral contest** running (and view all the information available about the contests, including rankings). Contests can make you win lots of **cash and prizes** so don't miss out on them.

### - Upgrade Section

In this section you can setup an email ad, send an email to random members, access your bonuses, view the benefits of every single membership and compare all different types of memberships to have a better view of our offers. Some of these features are only made available to upgraded members. Make sure you compare all the different membership types so you can upgrade to the one that **best suits your needs**.

### **SECTION 6 : UPGRADED MEMBERS**

Upgraded members have a lot more features than lifetime members. These features can be seen on the membership comparison page in the Upgrade section. Take a good look at this page so you can take full advantage of <u>ViralHosts</u>.

For example, upgraded members have access to Email Accounts, WordPress Installer and Fantastico De Luxe. Let's take a look at the **WordPress Installer**, which will guide you through the setup process.

### - WordPress Installer

You may install WordPress directly from cPanel, without having to download and upload anything yourself. Simply log into your cPanel, go the 'Software / Services' section and click 'Fantastico De Luxe'. Then select 'WordPress' and click 'New Installation'. Enter the details required and click 'Install WordPress' and 'Finish Installation'.

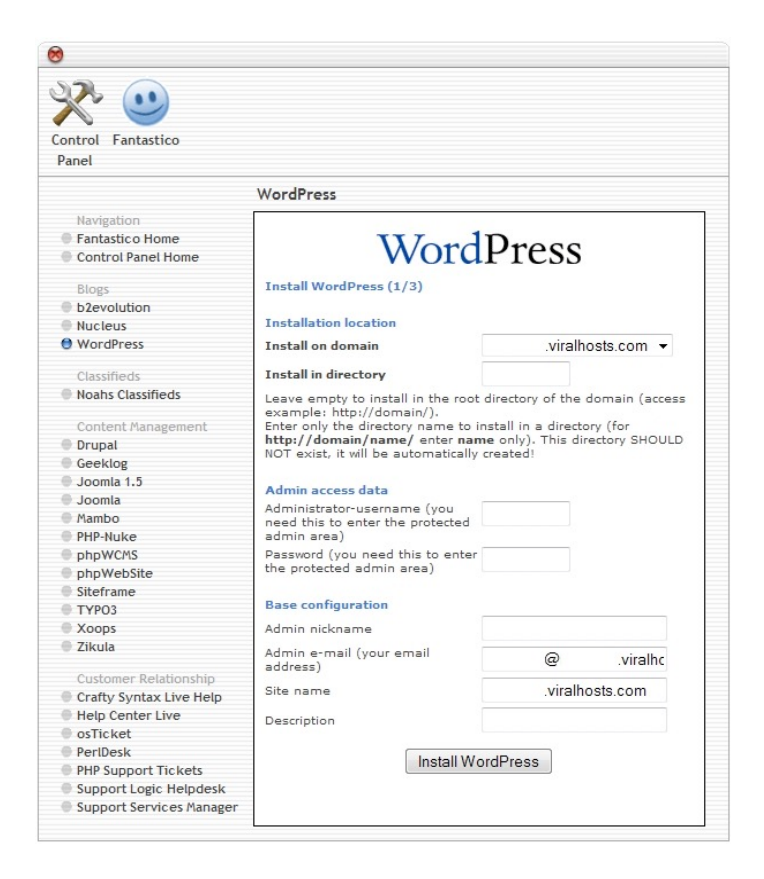

### **SECTION 7 : SUPPORT**

For support, please click the 'Support system' icon in the web hosting interface or submit a ticket directly to <u>Reply2Frank.com</u>. Make sure you select the right category when submitting your ticket so the friendly staff can answer it as quickly as possible. Thanks for using <u>ViralHosts</u>!

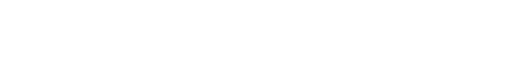

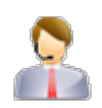